# 考生报名流程

#### 一、用户登录

(一)打开浏览器,在网址地址栏输入https://afdt. chinaedu.net/cedu/#/login?tenant=xwhjsfxy,打开登录 页面,输入自己的身份证号和密码,验证码即可(用户名为: 身份证号码 密码:证件号后六位)

| ▲ 登录     ×     +       ←     →     C | it=trial         |                         |                | ም ዕ ጵ | v<br>I |
|--------------------------------------|------------------|-------------------------|----------------|-------|--------|
| 🔨 学位外语考试系统                           | ChinaEdu<br>弘成教室 |                         |                |       |        |
|                                      |                  |                         |                |       |        |
|                                      |                  | <b>欢迎登录</b>             |                |       |        |
|                                      |                  | · ·····                 |                |       |        |
|                                      |                  | 고 q968                  | <b>q 9 6</b> 8 |       |        |
|                                      |                  | 登录                      | 忘记密码           |       |        |
|                                      |                  |                         |                |       |        |
|                                      |                  | 01998-2022 弘成科技发展有限公司 # | 版权所有           |       |        |

提示:登录后系统检测到密码设置较简单(不符合字母 加数字且位数少于6位的密码规则)则进行强制修改密码提 示,若不想修改,可以直接点击"暂不修改"直接进入学生 端首页。

| ChinaEdu<br>站成教育      | 学位外语考试报名系统                            | 张明旭 ~ |
|-----------------------|---------------------------------------|-------|
| and the second second |                                       |       |
|                       | 修改密码                                  |       |
|                       | Q 您的密码过于简单,为了您的账号安全,建议设置新密码! ×        |       |
|                       | * 设置新密码                               |       |
|                       | · · · · · · · · · · · · · · · · · · · |       |
|                       | 调理公式输入新说的经                            |       |
|                       | 輸认修改質不修改                              |       |
|                       |                                       |       |
|                       | ©1998-2022 弘成科技发展有限公司 版权所有            |       |

(二)点击【登录】按钮后,若验证成功且符合密码规则,则进入考生首页,可看到当前批次信息如"演示数据1", 及报考信息流程,当前报名时间已开始。

| ChinaEdu<br>站成数件 | 学位外语考试 | 报名系统 | <b>病 首页</b> 服名 鐵费 准考证 考试 成绩 公告                                     |                        | 章白 ~ |
|------------------|--------|------|--------------------------------------------------------------------|------------------------|------|
|                  |        |      |                                                                    |                        |      |
|                  | i      | 演示数排 | 81                                                                 | <b>章白</b><br>(近年号: 200 | -    |
|                  | T      | •    | 3 报名 新会出时间: 2022年06月26日 21:06:58 ~ 2022年06月27日 10:00:00 支援名        | 陸校信息                   |      |
|                  |        | 0    | 经总定储事情<br>报名混义后, 挑战老师会审批为国家场。                                      | <b>秋</b> 波院校:<br>考试地区: |      |
|                  |        | •    | ● <b>部務</b><br>■開発超出時間: 2022年06月29日 00.00.0 - 2022年06月30日 00.00.00 |                        |      |
|                  |        | •    | 1200年9년<br>18年回77回开始时间: 2022年06月30日 01.0000                        |                        |      |
|                  |        |      | 常就<br>常に打到时间: 2022年07月01日 00.00.00 - 2022年07月02日 00.00.00          |                        |      |
|                  |        | •    | 或總置第<br>重現時指統罰約: 2022年07月03日 00.00.00                              |                        |      |
|                  |        |      |                                                                    |                        |      |

(三)点击【报名】按钮,进入报考须知页面,阅读报 考须知进入自动十秒倒计时,点【本人已认真阅读,同意报 考】进入信息填写页面。

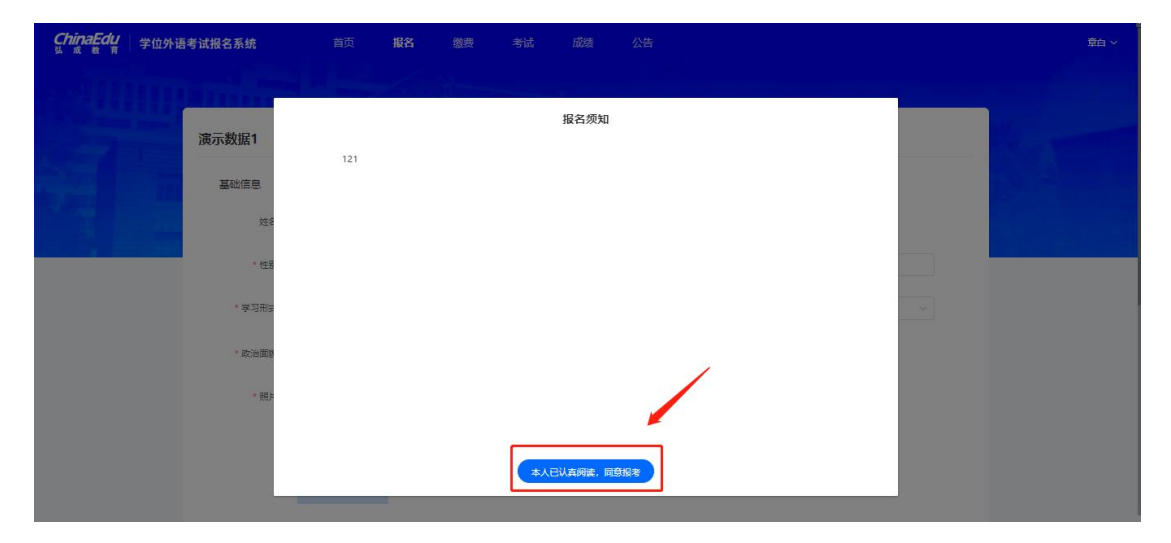

## 二、 学生信息填写

(一)考生填写报考信息,需要填写的字段包括所属姓名、
 性别、学号、专业、联系电话、联系邮箱、所属教学点名称、
 应试语种、应试地点,其中报考信息当中带星号的为必填项。
 (二)上传照片:【点击上传】上传照片。

 1.上传照片要求:上传以白色背景电子登记照片,时间 期限为近半年(截止报名时间六个月),照片应为JPG或JPEG 格式,宽度不低于 295 像素,高度不低于 413 像素,大小在 10K 左右。(照片需显示考生头部和肩上部,不允许戴帽子、 头巾、墨镜等;不得为大头照、半身照、生活照。 2.系统会按照上传的照片与身份证照片自动核对,核验考生身份证信息与基本信息是否一致,如果不一致,重新上传照片,如果上传超过3次后仍然不一致,待后台老师审核是否通过。

| ChinaEdu<br><sup>L</sup> R R R | 学位外语考试报名系统       | 首页 报名                     | 缴费 考计                               | 式 成绩 公告                                          |              |      | 章白 ~ |
|--------------------------------|------------------|---------------------------|-------------------------------------|--------------------------------------------------|--------------|------|------|
|                                | A REAL PROPERTY. |                           |                                     |                                                  |              |      |      |
|                                | 演示数据1            |                           |                                     |                                                  |              |      |      |
|                                | 基础信息             |                           |                                     |                                                  |              |      |      |
|                                | 姓名:              | 章白                        | 证件类型:                               | 护照                                               | 证件号:         | 200  |      |
|                                | * 住别:            | 请选择                       | ✓ *手机号:                             | 15189632541                                      | * #=:        | 遺輸入  |      |
|                                | * 学习形式:          | 请选择                       | ∨ *首/市:                             | 请选择                                              | ~   * 民族:    | 请选择  |      |
|                                | * 政治面貌:          | 请选择                       | ◇ * 出生日期:                           | 茴 选择日期时间                                         |              |      |      |
|                                | * 脱片:            | 集曲]<br>系统金烈<br>虹流<br>图片支持 | 上传<br>上传照片进行人脸核脸<br>jpeg.jpg 格式,文件最 | ,3 <mark>次</mark> 不通过將会影调您的此次报考<br>快不把过 2048 kb, | f,清严格按照以下要求上 | 接照片: |      |

| ChinaEdu<br>当成教育 | 学位外语考试报名系统                            | 首页 报名                                 | 缴费 考访                          | t <i>成</i> 绩 公告                            |             |        |        | 章白 ~ |
|------------------|---------------------------------------|---------------------------------------|--------------------------------|--------------------------------------------|-------------|--------|--------|------|
|                  | I I I I I I I I I I I I I I I I I I I |                                       |                                |                                            |             |        |        |      |
|                  | 演示数据1                                 |                                       |                                |                                            |             |        |        |      |
|                  | 基础信息                                  |                                       |                                |                                            |             |        | 基本信息填写 |      |
|                  | 姓名:                                   | 章白                                    | 证件类型:                          | 护照                                         | 证件号:        | 200    |        |      |
|                  | * 性别:                                 | ź v                                   | * 手机号:                         | 15189632541                                | *学号:        | 1500   |        |      |
|                  | * 学习形式:                               | 选项一                                   | * 首/市:                         | 北京市 / 北京市                                  | ∽ ≮民鍵:      | 汉族     | Y      |      |
|                  | * 政治面貌:                               | 群众 、                                  | *出生日期:                         | 2022-06-30                                 |             |        |        |      |
|                  | * 絕方:                                 | たままで<br>系统会対上作<br>四片支持 jop<br>人 回供論題は | F照片进行人脸核验。<br>gjpg 格式,文件最<br>t | 上传证件照<br>3次不通过考会影响您的此次报考,<br>大不超过 2048 kb。 | 请严格按照以下要求上的 | 798月二: |        |      |

| 防約信息             | 信息は           | 真写      |  |
|------------------|---------------|---------|--|
| *就读院校: 清华PMP     | · 考试地区: 大连函数站 | ◇ 学业时间: |  |
| * 督份: 北京市        |               |         |  |
| 报考信息             | ▶ 课程选择        |         |  |
| * 报客课程: 9 学位外语 🔾 | 新闻直播          |         |  |

(三)报考信息均已填写完毕,勾选报考承诺信息,点击【提交报名信息】,等待院校审核。

| <i>ChinaEdu</i><br>अ.स.स.स | 学位外语考试报名系统 | 首页 报名 | 缴费 考试            | 成绩 公告                           |     | 章白 ~ |
|----------------------------|------------|-------|------------------|---------------------------------|-----|------|
|                            | 演示数据1      |       |                  |                                 |     |      |
|                            | 10         |       | (上) 待审(          | <mark>後</mark><br>信息正在审核中,请耐心等待 |     |      |
|                            | 基础信息       |       |                  |                                 |     |      |
|                            | 姓名: 1      | 筆白    | 性别:女             | 手机号: 15189632541                |     |      |
|                            | 证件类型: #    | 户照    | 证件号: 200         | 首/市:北京市,北京市                     |     |      |
|                            | 学長: 1      | 1500  | 学习形式:选项一         | 民族:汉族                           | Jer |      |
|                            | 政治面貌:      | 祥众    | 出生日期: 2022-06-30 | )                               |     |      |
|                            | 院校信息       |       |                  |                                 |     |      |
|                            | 就读院校: 第    | 青华PMP | 考试地区:大连函数站       | 毕业时间: 2022-06-30                |     |      |

### 三、缴费

(一)审核通过后点击缴费按钮,或者回到首页点击【去 缴费】,可进入到支付页面。

| ChinaEdu<br>弘成教育 | 学位外语考试报名系统 | 首页                              | 报名 缯                | 姨 准考证            | 考试       | 成绩 公告   |    |                        | 章白 ~ |
|------------------|------------|---------------------------------|---------------------|------------------|----------|---------|----|------------------------|------|
|                  |            |                                 |                     |                  |          |         |    |                        |      |
|                  | 演示数据1      |                                 |                     |                  |          |         | S  | <b>章白</b><br>证件号: 200  |      |
|                  | ۴ <b>ا</b> | <b>3名</b><br>8名超止时间:2022年06月    | 27日 09:30:32 ~ 2022 | 年06月27日 09:40:29 |          | ②报名已建交  | 院校 | 信息                     |      |
|                  | o 🚨 🖁      | <b>3名资格审核</b><br>8名提交后,院校老师会尽付  | 快为您审核。              |                  |          | ◎报名已审核  |    | 院校:吉林网院<br>地址:吉林网院崎援站2 |      |
|                  | . 📀 🕯      | 故费<br>《费超止时间:2022年06月           | 27日 09:40:33 ~ 2022 | 年07月01日 00:00:00 |          | 大学業     |    | 专业:英语专业                |      |
|                  | · 🖪 🕯      | <b>160准考证</b><br>1考证打印开始时间:2022 | 岸07月02日 00:00:00    |                  |          |         | -  |                        |      |
|                  | o 🛃 a      | <b>計成</b><br>計成计划时间: 2022年07月   | 03日 00:00:00 ~ 2022 | 年07月04日 00:00:00 |          |         |    |                        |      |
|                  | ○ 🔝 🛓      | 乾矮 <b>查询</b><br>2询开始时间:2022年07月 | 05日 00:00:00        |                  |          |         |    |                        |      |
|                  |            |                                 |                     | ©1998-2022       | 法成科技发展有限 | 公司 版权所有 |    |                        |      |

### (二)扫描支付二维码,可进行报名费支付(移动端)

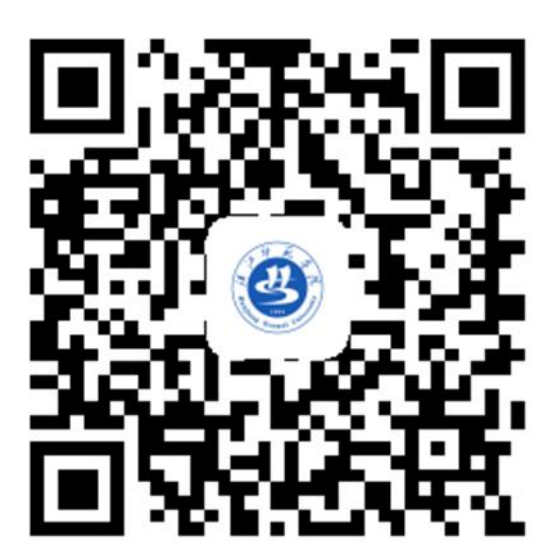

(二)通过扫码进入"汉江师范学院校园统一缴费平台", 点击左上方"报名系统"。

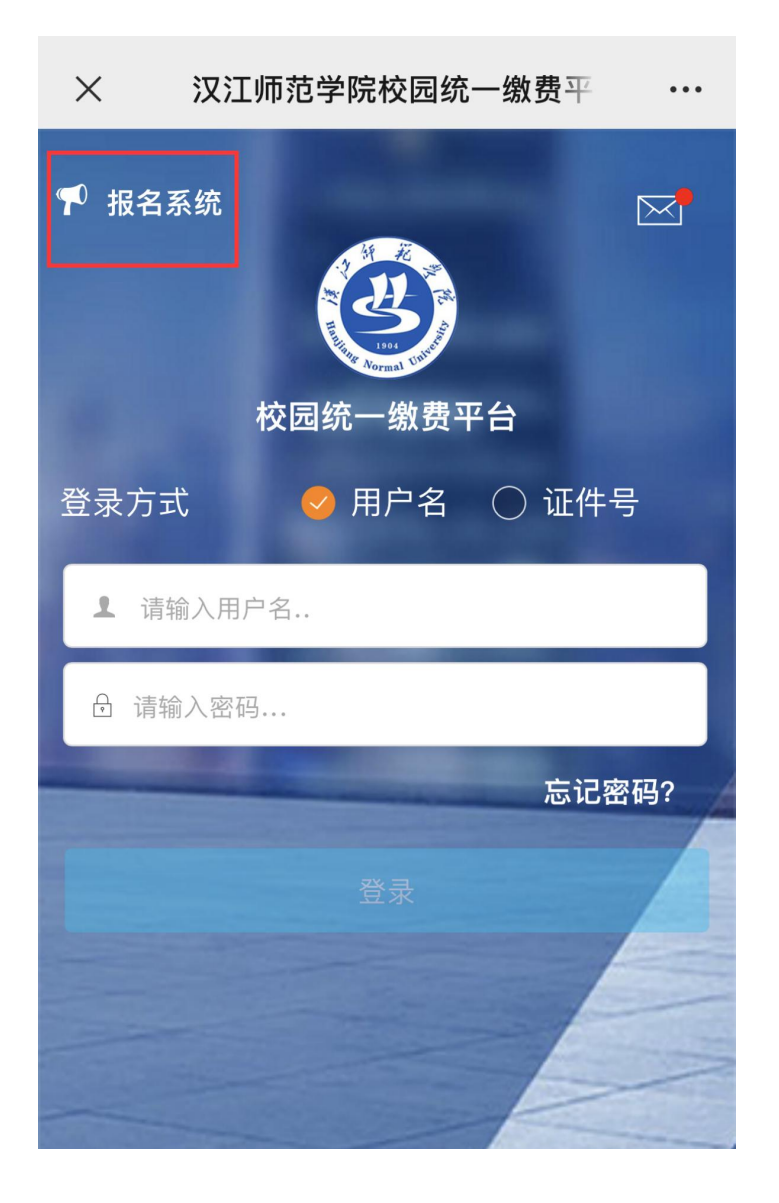

### (三)进入"报名系统"后,点击"报名项目"进入。

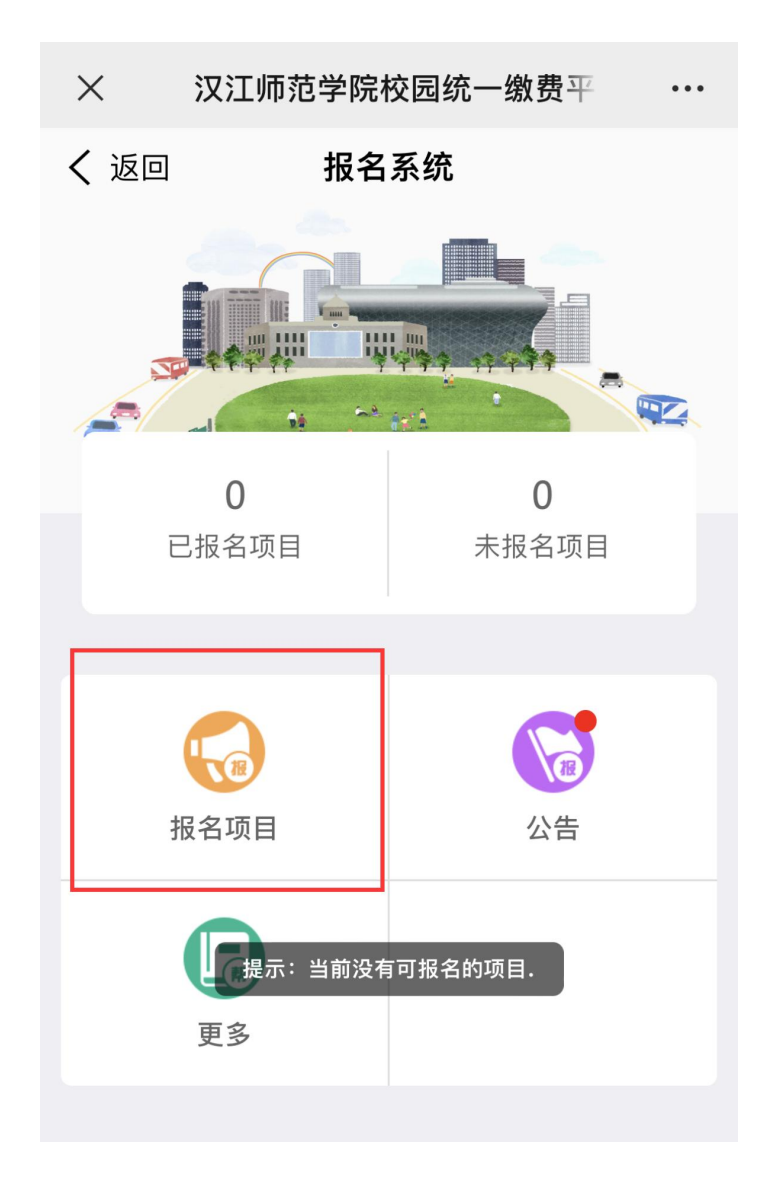

(四)点击"学位外语"进入登录及注册页面。

| ×             | 汉江师范学                  | 院校[        | 园统一缴 | 费平  | ••• |
|---------------|------------------------|------------|------|-----|-----|
| く 返回          | 抈                      | <b></b> 名项 | Ī目   |     | 未登录 |
| <b>Q</b> 请输入: | 项目信息                   |            |      |     | 搜索  |
| 收费部门          | .]<br>_                | 有效         |      | 报名》 | 状态  |
| 学<br>20<br>无  | : <b>位外语</b><br>23学位外语 |            |      |     |     |

(五)点击下方"登录注册报名"。

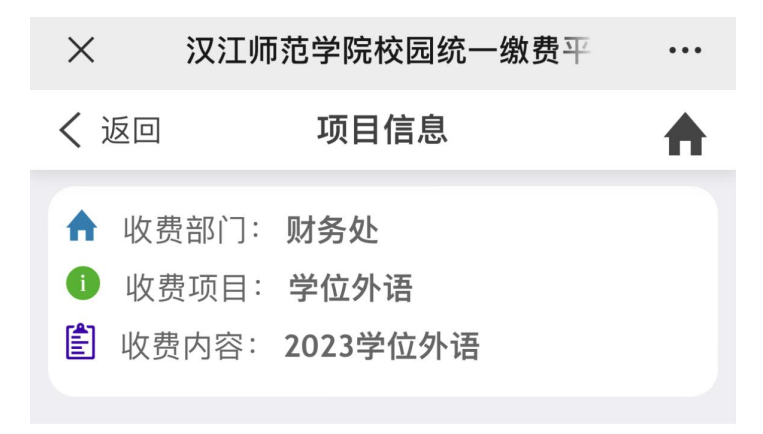

暂无说明

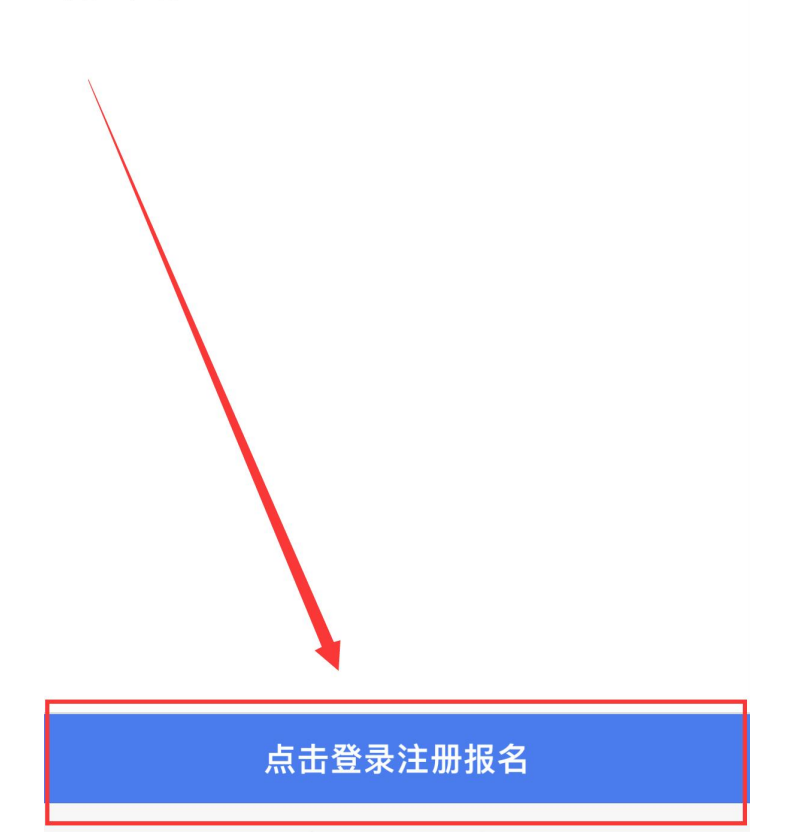

#### (六)点击"**注册**"按钮。

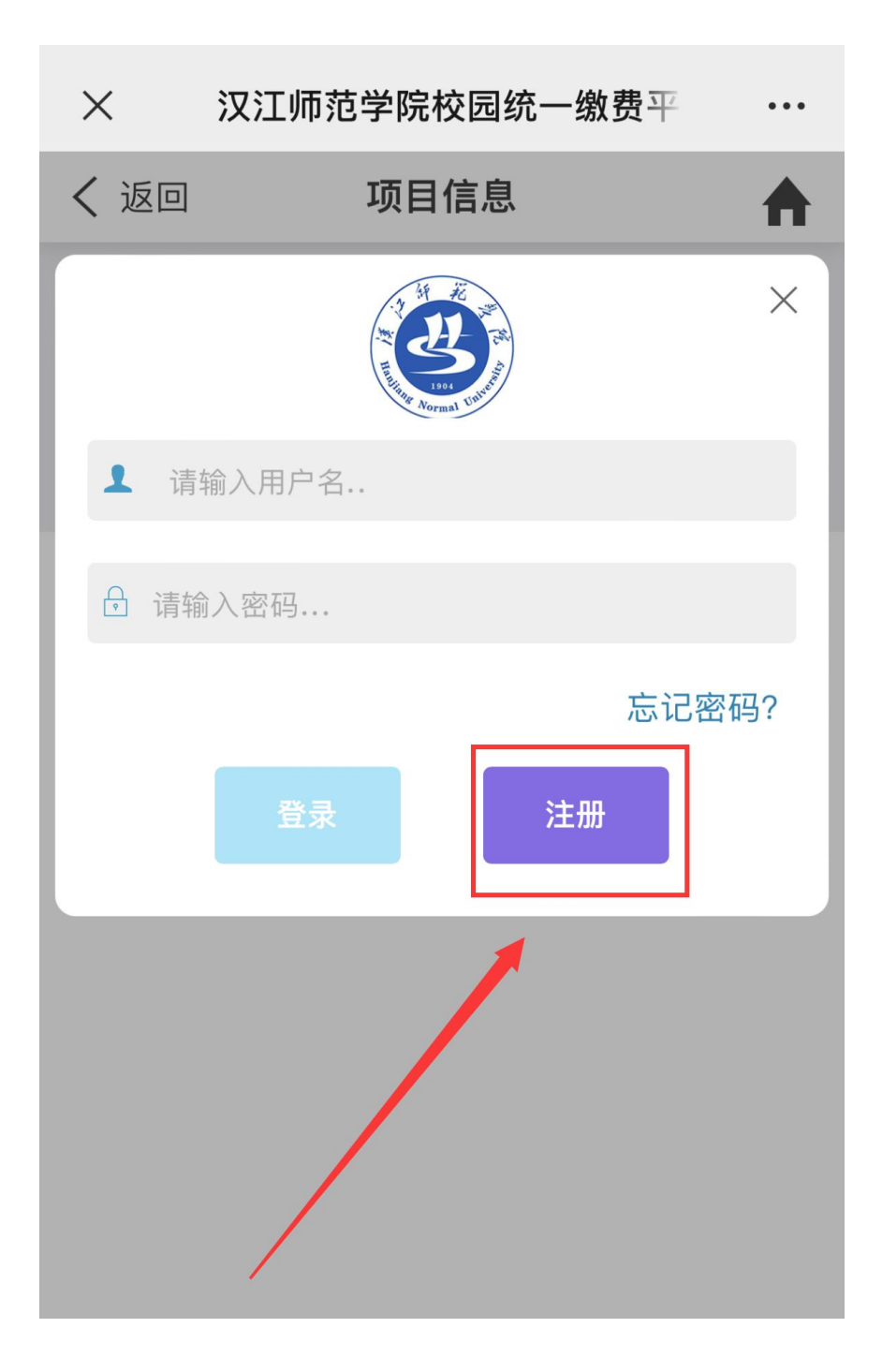

#### (七)进入信息注册页面,填写相应的信息后,点击

下一步,完成注册。

| ×          | 汉江    | 师范学院校园统一缴费平      | ••• |
|------------|-------|------------------|-----|
| <          | 返回    | 用户信息             | ♠   |
| <b>₩ ±</b> | 基础信息  |                  |     |
| 1          | 真实姓名: | - i i            | *   |
| <b>™</b> • | 性别:   | 男                | \$  |
|            | 身份证号: | . 2 '← < 'C !-'  | *   |
|            | 手机号码: | - ε 1 <b>.</b> 7 | *   |
| <b>人</b> 密 | 闷安全   |                  |     |
| ę          | 登录密码: | 5 • • ·          | *   |
| P          | 确认密码: |                  | *   |
| [111]      | 密保问题  | 我第一所学校的名称        | \$  |
| Ģ          | 密保答案: | · · · · · ·      | *   |
|            |       |                  |     |
|            |       | 下一步              |     |

(八)点击"交费(50元)"完成考试缴费(仅支持微

信支付)。切记:一定要核对缴费的金额是否是 50 元,出现 其他金额的情况请第一时间退出,按照上述步骤重新选择收 费项目。

| × 汉江                                                                                      | <b>I师范学院校园统一缴费</b> 平                                                | •••                                   |
|-------------------------------------------------------------------------------------------|---------------------------------------------------------------------|---------------------------------------|
| く 返回                                                                                      | 已报名信息                                                               | ♠                                     |
| 收费部门:<br>收费项目:<br>收费时间:<br>收费金额:<br>已交金额:                                                 | 财务处<br>学位外语[2023学位外语]<br>2023-02-11~2023-02-16<br>50.00 元<br>0.00 元 |                                       |
| <ul> <li>▲ 真实姓名</li> <li>▲ 集实姓名</li> <li>★ 性别:</li> <li>● 证件号:</li> <li>◆ 手机号:</li> </ul> | :                                                                   | · · · · · · · · · · · · · · · · · · · |
|                                                                                           |                                                                     |                                       |
|                                                                                           | 交费(50 元)                                                            |                                       |

(九) 票据查询步骤:

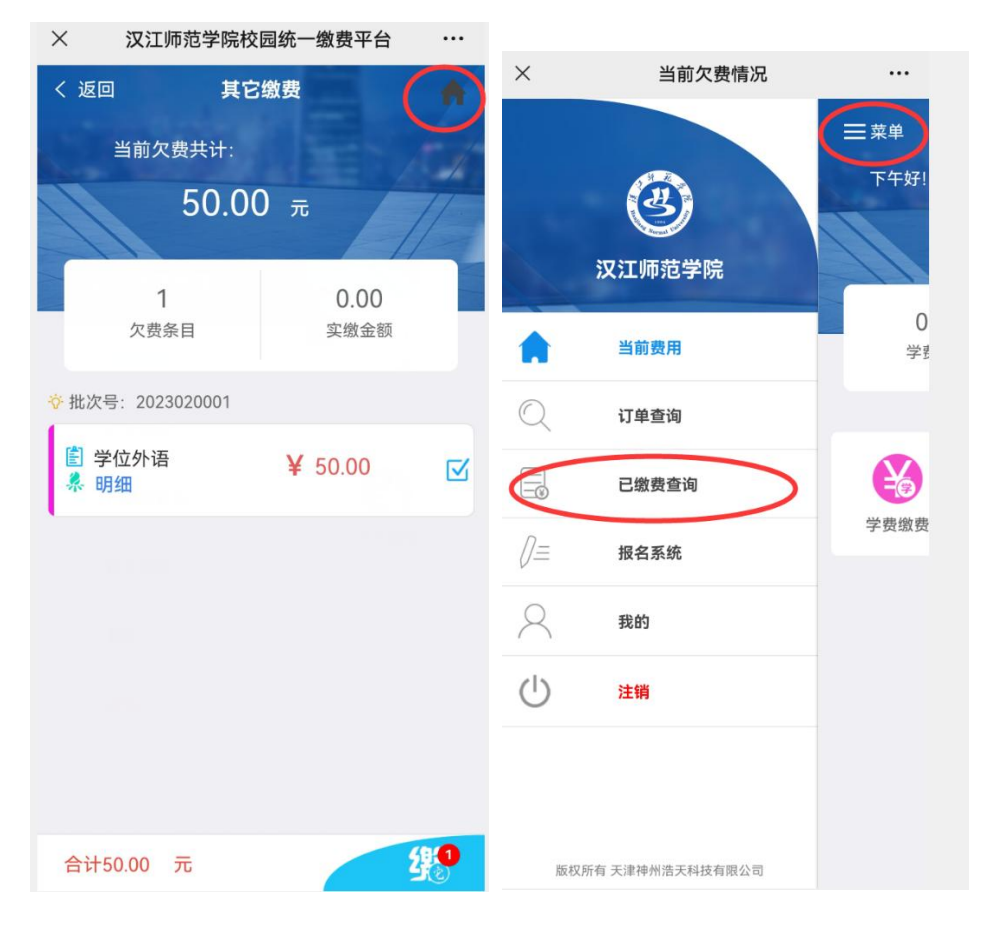

| ×                       | 当前欠费情况                                  |          |                                                                                         |                  |                                        |
|-------------------------|-----------------------------------------|----------|-----------------------------------------------------------------------------------------|------------------|----------------------------------------|
| <b>(3)</b>              | 学费 <mark>收费</mark> 单<br>本月              | ■自定义     |                                                                                         |                  |                                        |
| 周一<br>2021-06-21        | <ul><li>0.01</li><li>学费缴费</li></ul>     | >        |                                                                                         |                  |                                        |
| 周二<br>2020-12-15        | <ul><li>0.01</li><li>学费缴费</li></ul>     | >        |                                                                                         |                  |                                        |
| 周一<br>2020-11-09        | 0.02<br>学费缴费                            | >        |                                                                                         |                  |                                        |
| 周一<br>2020-11-09        | <ul><li>0.01</li><li>学费缴费</li></ul>     | >        |                                                                                         |                  |                                        |
| 周五<br>2020-11-06        | 0.01<br>学费缴费                            | >        |                                                                                         |                  |                                        |
| ×                       | 当前欠费情况                                  |          | ×                                                                                       | 票据查询             |                                        |
| く返回                     | 收费单明细                                   | <b>≜</b> | く 返回                                                                                    | 票据查询             | <b>A</b>                               |
|                         | 0.01<br>交易完成                            |          | ■ 电子票据查询<br>第4<br>5856,100000                                                           | と有学校後望 夏河常路 (电子) | 共1张                                    |
| 收费单号:<br>交易日期:<br>电子票据: | 000214<br>2021-06-21<br>已生成 Q <u>查询</u> | -        |                                                                                         |                  | 10-<br>21-06-21<br>0.01 2020-2021平年度平衡 |
| 学费                      | ☆ 2020 0.01 7                           | ĉ        | 全部合计(大示) 圖引<br>素 學唱: 000001,9%和称: 文学部<br>他<br>位<br>点<br>(点,平位(字))<br>個支重要素<br>(点,平位(字)) | (小市) & d)<br>、   | erikin<br>RRA: wikin                   |

(十)如有任何疑问,请拨打继续教育学院电话 0719-8846010.